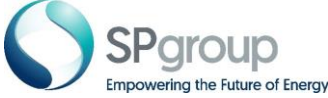

## **Quick Start Guide for the SPSRM Multi Factor Authentication (SAP Authenticator App)**

## For IOS Device

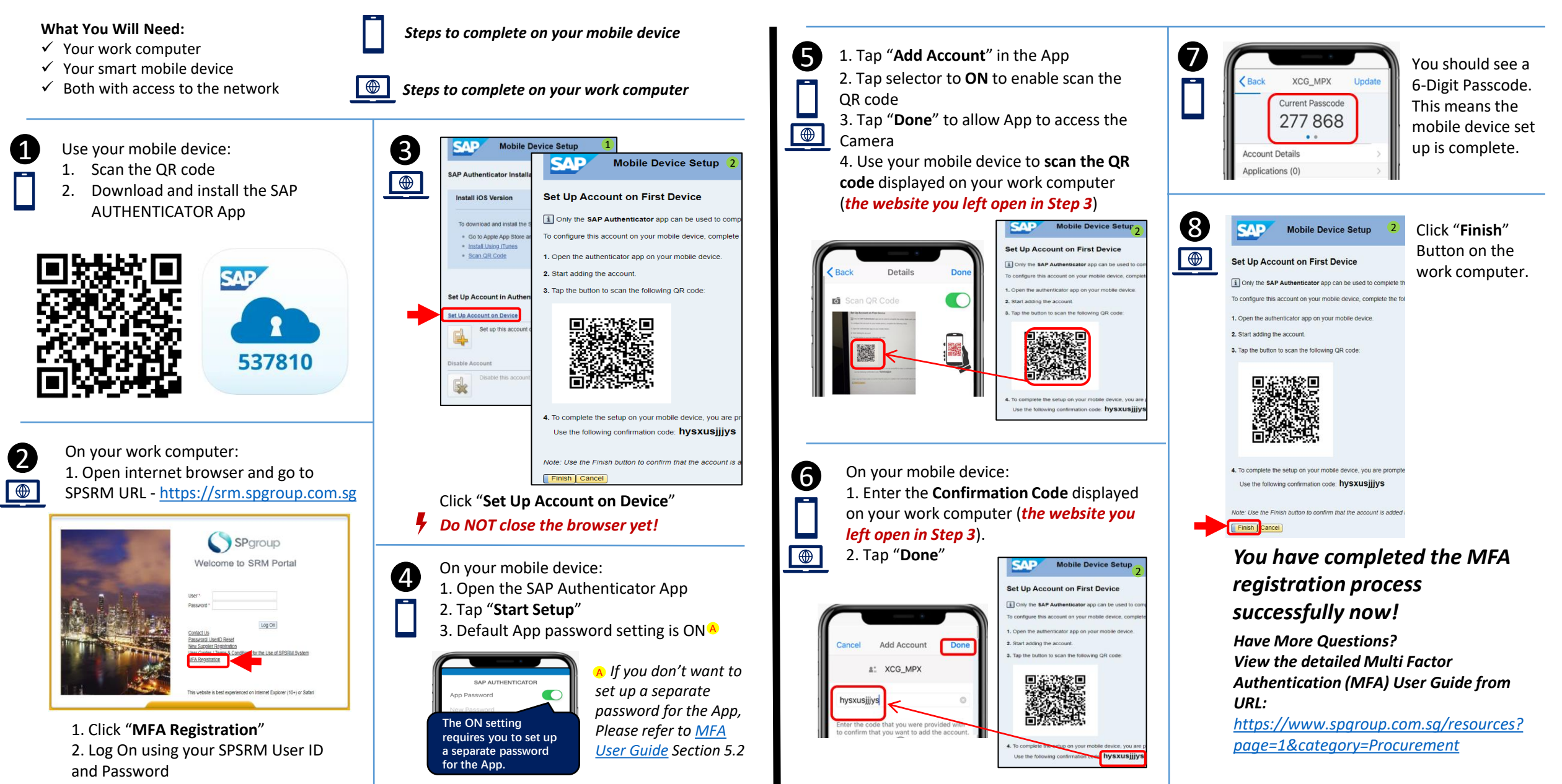

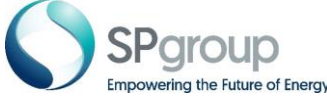

## Quick Start Guide for the SPSRM Multi-Factor Authentication (SAP Authenticator App)

For Android Device

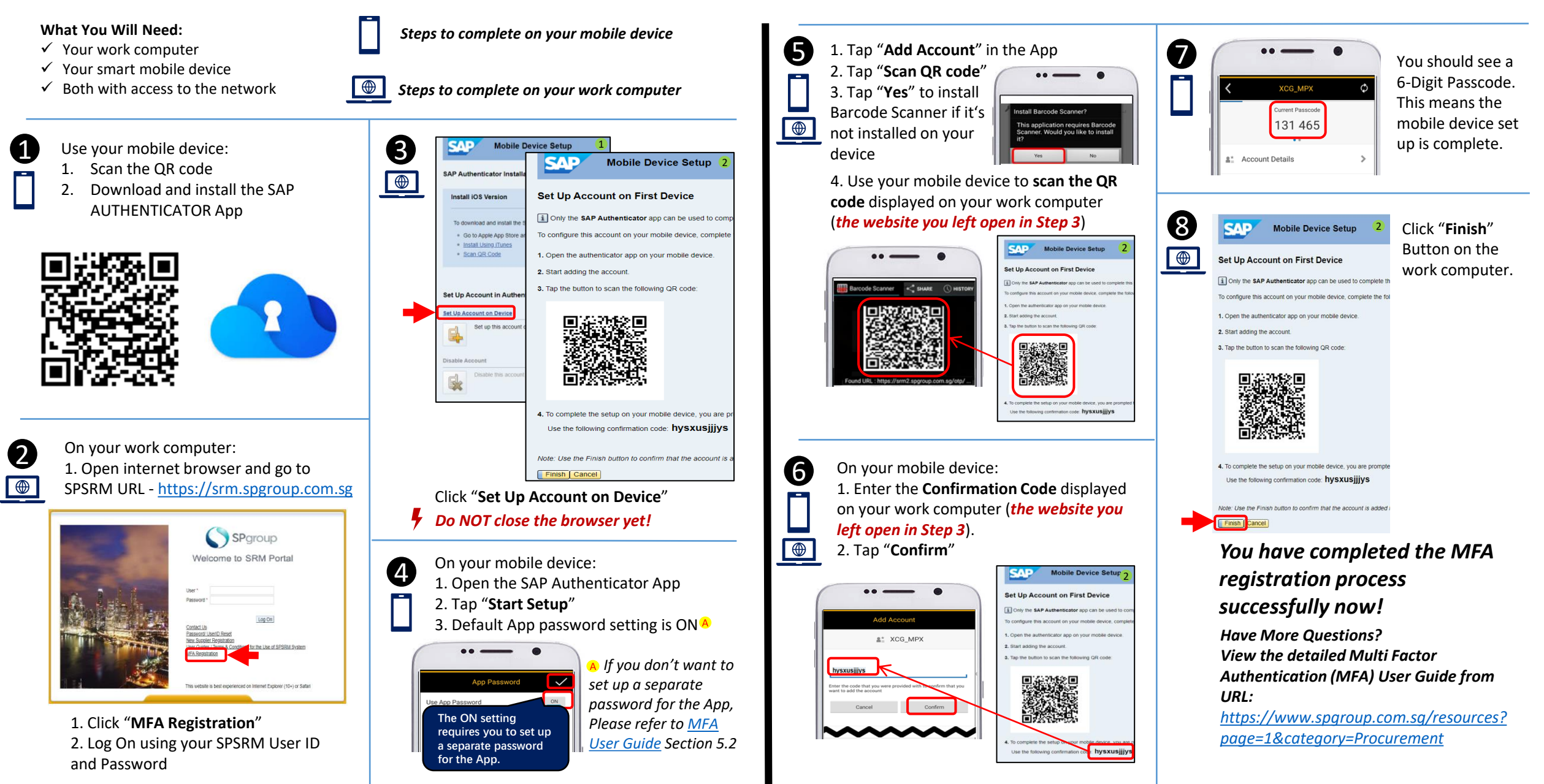